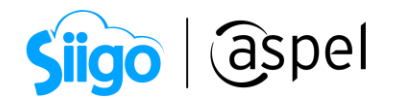

## CFDI de ingreso con retención de IVA al 6% 3% en Aspel SAE 8.0

¿Cuándo y en qué casos se debe de retener el 6% el 3% correspondiente al IVA?

EL 9 de diciembre del 2019 la autoridad publicó en el DOF (Diario Oficial de la Federación) el decreto de reformas a la LIVA (Ley del Impuesto al Valor Agregado) el artículo 10.-A, fracción IV, donde indica la obligatoriedad de retener el 6% de IVA o el 3% para los que aplique el estímulo fiscal de la Región Fronteriza Norte de las contraprestaciones pactadas por la prestación de aquellos servicios que impliquen poner personal a disposición de un contratante a partir del 1 de enero de 2020.

Así mismo en la <u>Resolución Miscelánea Fiscal para el 2020</u>, otorga la facilidad de **NO APLICAR** la retención en cuestión, cuando el CFDI se emitió a más tardar el 31 de diciembre de 2019 y el pago respectivo se realice antes del 12 de enero de 2020.

| Fecha de emisión del<br>CFDI        | Fecha de pago                       | ¿Se retiene el 6%de<br>IVA? | ¿Se emite CFDI de<br>retenciones e<br>información de<br>pagos? |
|-------------------------------------|-------------------------------------|-----------------------------|----------------------------------------------------------------|
| Hasta el 31 de<br>diciembre de 2019 | Del 1 al 10 de enero<br>de 2020     | No                          | No                                                             |
| Hasta el 31 de<br>diciembre de 2019 | A partir del 12 de<br>enero de 2020 | Sí                          | Sí                                                             |
| A partir del 1 de enero<br>de 2020  | A partir del 1 de<br>enero de 2020  | Sí                          | No                                                             |

Con estos términos que indica la autoridad, se podrán presentar los siguientes escenarios:

🛎 Este documento está enfocado para los usuarios que fungen como contratistas.

Dependiendo de la operación de la empresa, podrá considerarse la cancelación del CFDI emitido en 2019 y reexpedir el CFDI en el 2020 con la retención. Se recomienda asesorarte contablemente antes de realizar algún proceso.

Se describirán los procesos a seguir para los siguientes casos:

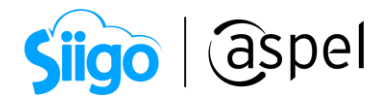

## Caso 1: El CFDI se emitió el 29 de marzo y es pagado el 22 de abril de 2022

En este escenario el contratante deberá de efectuar la retención de IVA mediante un CFDI de tipo retención e información de pago y el contratista sólo emite el comprobante de pago por la cantidad correspondiente, por ejemplo:

 Se emite un CFDI el 29 de marzo de 2022, que ampara una contraprestación de \$10,000.00, con un IVA trasladado del 16%de \$1,600.00, cuyo monto total asciende a \$11,600.00, por la prestación de los servicios a que se refiere el artículo 1-A, fracción IV de la LIVA. Esta es pagada el día 22de abril de 2022, por lo que ahora con la retención el cobro de la contraprestación deberá realizarse de la siguiente manera:

| Operación | Concepto                       | Importe     |
|-----------|--------------------------------|-------------|
|           | Monto del servicio<br>prestado | \$10,000.00 |
| Más:      | IVA trasladado del<br>16%      | \$1,600.00  |
| lgual:    | Subtotal                       | \$11,600.00 |
| Menos:    | Retención de IVA<br>del 6%     | \$600.00    |
| lgual:    | Monto a pagar                  | \$11,000.00 |

Bajo estas circunstancias, y atendiendo la respuesta de la autoridad, las partes involucradas deberán cumplir con lo siguiente:

| Contratante                                                                                  | Contratista                                                                                                    |
|----------------------------------------------------------------------------------------------|----------------------------------------------------------------------------------------------------|
| Conservar el CFDI emitido por                                                                | Mantener vigente el CFDI                                                                                                    |
| el contratista en 2019.                                                                      | emitido al contratante en 2019.                                                                                                 |
| Realizar el pago por la cantidad                                                             | Recibir del contratante el pago                                                                                                 |
| de \$11,000.00, descontado el                                                                | por la cantidad de \$11,000.00,                                                                                                 |
| monto de la retención.                                                                       | aceptando la retención.                                                                                                    |
| Solicitar al contratista el CFDI<br>de recepción de pagos por la<br>cantidad de \$11,000.00. | Emitir al contratante el CFDI de<br>recepción de pagos, para<br>amparar el pago de \$11,000.00<br>realizado por el contratante. |
| Emitir al contratista un CFDI de                                                             | Recibir del contratante un CFDI                                                                                                 |
| retenciones y pagos, que                                                                     | de retenciones y pagos, por el                                                                                                  |
| ampare el IVA retenido por                                                                   | IVA retenido por la cantidad de                                                                                                 |
| \$600.00.                                                                                    | \$600.00.                                                                                                    |

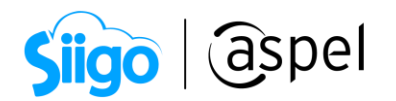

Para ello, el **contratista en el sistema Aspel SAE** deberá de emitir el comprobante de recepción de pago y ajustar la CxC por la retención correspondiente, con los pasos descritos:

🖗 Menú Ventas > Comprobantes de pago 🖻 > Agregar

a. Generar el comprobante de pago por la cantidad de \$11,000.00, desde la captura del

comprobante, selecciona al cliente correspondiente y da clic en en para capturar la información referente al pago, guarda los cambios y timbra el documento.

| Captural         Qlave de cliente       1       Nombre       ESC. ELA WILSON ESQUIVEL SA DE CV         Cancepto       22/04/2022       Captural       correspondent         Cgncepto       22/02       Transferencia       1.000000         Moneda       1       Pesos       Lipo de cambio       1.000000         Capitidad       11000.000000047       0       1.000000       0         Referencia       No. Cargo       Monto       Saldo         AA000000000047       1       11.000.00000       600.000000 |                                                                           |
|----------------------------------------------------------------------------------------------------|---------------------------------------------------------------------------|
| Documento         AAUUUUUUU47         ICL           Beferencia         No. Cargo         Monto         Saldo           AA0000000047         Q         1         11,000.000000 III         600.000000                                                                                                    | a la cantidad<br>oondiente y asigna<br>ore del documento<br>abar el pago. |
|                                                                                                    |                                                                           |
| Selecciona el do                                                                                                    | ocumento a saldar.                                                        |
| Cambio \$0.00                                                                                                    |                                                                           |

Figura 1. Registro de la recepción de pago.

| < | 👌 Ali | ta de docur | mentos [ Co | omprob | antes c | de pago No    | D. PAGO                 | 0000000  | 021]        |             |              |         |           |          |             |          |         |          |          |           |        |        | 23   |
|---|-------|-------------|-------------|--------|---------|---------------|-------------------------|----------|-------------|-------------|--------------|---------|-----------|----------|-------------|----------|---------|----------|----------|-----------|--------|--------|------|
| I | Ľ     |             |             |        | •       | 8 -           | <u>.</u>                |          |             |             | ə F          | ?       | )         |          |             |          |         |          |          |           |        |        |      |
|   | Clie  | nte         | 1           |        | 2       | Nú            | mero                    | PAGOO    | 000000021   |             | Q, F         | echa    | 22/       | 04/2022  |             | <b>.</b> |         |          |          |           |        |        |      |
|   | RFC   | 2           | EWE17090    | 04500  |         | 🖳 🖳 Nor       | mbre                    | ESCUE    | LA WILSON E | SQUIVE      | L SA DE CV   |         |           |          |             |          |         |          |          |           |        |        |      |
|   |       |             |             |        |         |               |                         |          |             |             |              |         |           |          |             |          |         |          |          |           |        |        |      |
| T | Doc   | umento de F | oago        |        | = Forma | a i F. Aplica | acić <mark>=</mark> Imj | porte    | Moned Tip   | o cam       | Cuenta Order | nante F | RFC Orden | ante Ban | ico Ordenar | t Cuen   | ta Bene | ficiaria | RFC Bene | eficiario | N. Ope | Impue: | stos |
| Γ | ~     | AA0000000   | 047         |        | 03      | 22/04/2       | :02:                    | 11000    | MXN         | 1           |              |         |           |          |             |          |         |          |          |           | AA000( | ()     |      |
| Þ |       | Documento   | 1           | -      | No. I F | echa Regis    | = Saldo                 | Anterior | Importe     | <b>■</b> Sa | aldo         | UUIC    | )         |          |             |          | Serie   | Folio    | Monec    | Métc      | Tipo   | Impue: | stos |
|   |       | AA0000000   | 1047        |        | 1 2     | 2/04/2022     | 11,600                  | 0.000000 | 11,000.0000 | 00          | 600.000000   | EA18C   | 3DF-835E- | 423E-931 | B-E5284F7   | 9514B    | AA      | 47       | MXN      | PPD       | 1      | ()     |      |
| Г |       |             |             |        |         |               |                         |          |             |             |              |         |           |          |             |          |         |          |          |           |        |        |      |

Figura 2. Generar comprobante de pago.

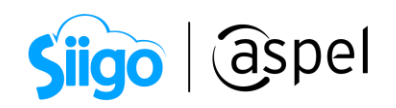

🖗 Clientes > Movimientos > Conceptos de cuentas por cobrar 🗊 > Agregar

**b.** Se deberá de dar de alta el concepto de CxC con la siguiente información, para saldar el restante de la factura:

| Alta de concepto                                                         | os 🛛                                                                                                    |
|--------------------------------------------------------------------------|----------------------------------------------------------------------------------------------------|
| <u>N</u> úmero de com<br><u>D</u> escripción<br>C <u>u</u> enta contable | cepto 23<br>Retención IVA                                                                                                    |
| <ul><li>Cargo</li><li>Abono</li></ul>                                    | <ul> <li>Es forma de pago</li> <li>Forma de pago SAT</li> <li>Con referencia</li> <li>Autorización</li> <li>Dar cambio</li> <li>Usar CoDi</li> </ul> |
| <u>G</u> enera concep                                                    | to número 0 0                                                                                                    |
|                                                                          | <ul> <li>Datos fiscales requeridos</li> </ul>                                                                                                    |
|                                                                          | <u>Aceptar</u> <u>C</u> ancelar Ayuda                                                                                                    |

Figura 3. Alta de CxC.

🖗 Clientes > Recepción de pagos > clic en Recepción de pagos y anticipos 鑘

**c.** Se deberá de generar el pago administrativo con el concepto dado de alta, para saldar el documento del cliente:

| Siigo                                                    | aspel                             |                     |
|----------------------------------------------------------|-----------------------------------|---------------------|
| Recepción de pagos y anticipos                           |                                   | 23                  |
| Pagos 2 Anticipos                                        |                                   |                     |
| Clave de <u>c</u> liente 1 @<br><u>F</u> echa 22/04/2022 | Nombre ESC Documer                | nto a saldar.       |
| Locumento AA000000047 C                                  | Concepto Factora Num. c<br>Pesos  | argo                |
| Concepto Forma de pago<br>23 Retención IVA               | Documento de Pago<br>AA0000000047 | Monto<br>600.000000 |
|                                                          | Captura Cor<br>referencia y       | ncepto,             |
|                                                          | restante de                       | l documento.        |
| Doc. Actual 600.000000 Saldo                             | 0.000000 Total de pagos           | 600.000000          |

Figura 4. Pago administrativo de la retención.

| • | ¥ | Factura AA000000047 |             | 47          | 1 22/04/2022 22/05/202 \$ |                |       | .000 | 0000   | 0.000000         |   |
|---|---|---------------------|-------------|-------------|---------------------------|----------------|-------|------|--------|------------------|---|
|   |   | Concepto            | Documento   | Fecha apli. | Fecha venc.               | Importe        | Folio | Est  | Moneda | Clave Comp. Pago |   |
|   |   | Transferencia       | AA000000047 | 22/04/2022  | 22/04/2022                | -11,000.000000 |       |      | 1      | PAG0000000021    |   |
|   |   | Retención IVA       | AA000000047 | 22/04/2022  | 22/04/2022                | -600.000000    |       |      | 1      |                  | • |

Figura 5. Desglose de información de saldos del cliente.

iListo! Con esto has finalizado, sólo resta recibir por parte del contratante el CFDI correspondiente a la retención. Para estos casos sólo Aspel FACTURE puede emitir documentos de tipo retención.

2 Caso 2: CFDI de ingreso emitido a partir del 1 de enero 2020

A partir del 1 de enero de 2020 se debe emitir el CFDI de ingresos incluyendo la retención del 6‰ 3‰ correspondiente, para ello realiza los pasos descritos:

Menú Configuración > Parámetros del sistema > Parámetros generales > Pestaña Impuestos

a. Agregar y activar el desglose de la etiqueta correspondiente a la retención del IVA:

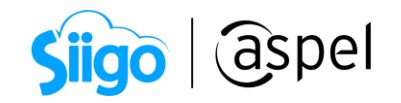

| Parámetros del sis  | ten | na          |           |                 |        |                    |                     |                             | 23                   |                       |
|---------------------|-----|-------------|-----------|-----------------|--------|--------------------|---------------------|-----------------------------|----------------------|-----------------------|
|                     |     |             |           | Pará            | metros | s Generales        |                     |                             |                      |                       |
| Datos de la empresa |     | Generales   | Impuestos |                 |        |                    |                     |                             |                      |                       |
|                     |     | Config      | uración   |                 |        |                    |                     | Desglose                    | ,                    |                       |
| Configuración de BD |     | CI          | ave SAT   | Leyendas        |        | Porcentajes \$     | 8                   |                             |                      |                       |
| -                   |     | 1           | Q,        | CEDULAR         |        |                    | 0                   | <b>V</b>                    |                      |                       |
| Q                   |     | 2           | 0         | RET. ISR        |        |                    | 0                   |                             |                      |                       |
| Generales           | P   | 3 00        | 12 🔍      | RET. IVA        |        |                    | 0                   | Z                           |                      |                       |
| \$00                |     | <u>4</u> 00 | 2 0,      | IVA             |        |                    | 16                  | V                           |                      |                       |
| Clientes y CxC      |     |             |           |                 | _      |                    |                     |                             |                      |                       |
| Proveedores y CxP   |     |             |           |                 |        | Sele<br>capt<br>et | ccio<br>ura<br>ique | na la c<br>el non<br>ta y a | lave<br>bre<br>ctiva | SAT,<br>de la<br>a el |
|                     |     |             |           |                 |        |                    | d                   | esglos                      | se.                  |                       |
| Inventarios         |     |             |           | <u>A</u> ceptar | L      |                    |                     |                             |                      |                       |
|                     | •   |             |           |                 |        |                    |                     |                             |                      |                       |

Figura 6. Configurar etiqueta de impuestos.

Menú Clientes > Seleccionar cliente > Clic en Modificar > Pestaña de Comprobantes fiscales.

b. Desde la información del cliente activa el desglose de los impuestos correspondientes.

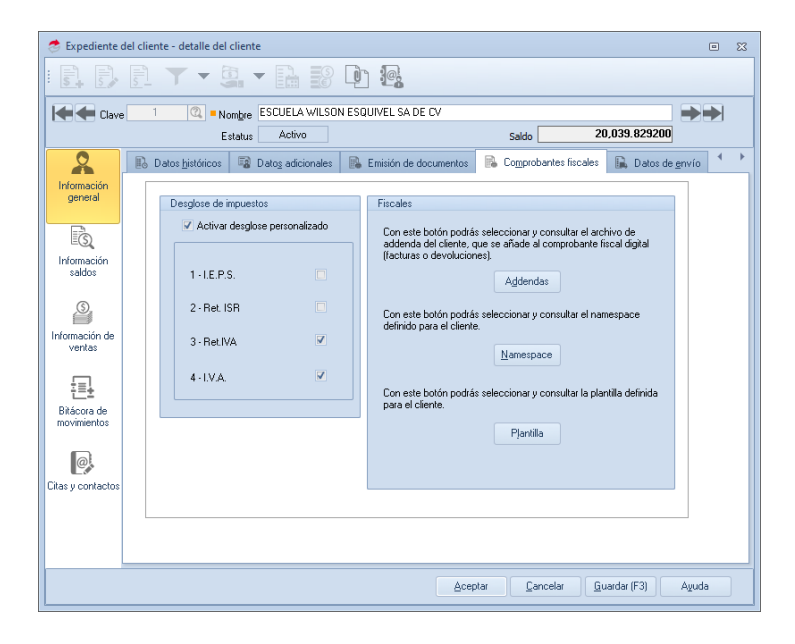

Figura 7. Activar desglose de impuestos en el cliente.

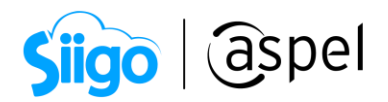

🖗 Menú Inventarios > Esquema de impuestos > Clic en agregar

c. Se deberá de configurar un esquema de impuestos para asignar el porcentaje a retener.

| Detalle de esquema       | de impuestos S                                         | 33 |
|--------------------------|--------------------------------------------------------|----|
| Clave<br>Descripción IV. | 9                                                      |    |
| Definición de esque      | Aplicar el porcentaje en<br>negativo y al precio base. |    |
| Ret.IVA                  | -6.000000 % Precio Base *                              |    |
| I.V.A.                   | 16.000000 % Precio Base 🔹                              |    |
|                          | <u>A</u> ceptar <u>C</u> ancelar Ayuda                 |    |

Figura 8. Alta de esquema de impuestos.

<sup>A</sup>Menú ventas > Facturas > Clic en agregar factura

d. Al generar la factura se deberá de seleccionar el esquema dado de alta y capturar la información necesaria para timbrar el CFDI de ingresos correspondiente.

| alta de docu   | mentos [ Factura No. AA000   | 0000048 ]         |               |              |          |               |           |                    |          |            |             |                 | <b>I</b> X |
|----------------|------------------------------|-------------------|---------------|--------------|----------|---------------|-----------|--------------------|----------|------------|-------------|-----------------|------------|
|                | - 📖 🗖 - 🚺                    | • • •             | -             |              |          | b ::          |           | - P                | ?        |            |             |                 |            |
| Factura        | Directa                      | Número A          | A000000048    | 1            | 0        | Fecha         | 22/       | 04/2022            |          | Cliente    | 1           | Q               |            |
| RFC            | EWE1709045U0                 | Nombre E          | SCUELA WIL    | SON ESQUIVEL | SA DE I  | CV            |           |                    |          | Su pedido  |             |                 |            |
| Calle          | Avenida Granjas              |                   |               |              | 9        | Núm. ext.     | 17        |                    |          | Esquema    |             | 9 🕰             |            |
| Colonia        |                              |                   |               |              |          | Núm. int.     | 1.00      | )                  |          | Descuento  |             | 0.000000 🗟      |            |
| Código postal  | 97000                        | Población 🕨       | térida        |              |          | País          | Méx       | kico               |          | Desc. Fin. |             | 0.000000 📄      |            |
| Régimen fiscal | 601                          | General de Ley F  | Personas Mora | ales         |          | Entrega       | 22/       | 04/2022            | iii -    | Vendedor   | 1           | Q               |            |
| Condición      |                              |                   |               |              |          |               |           |                    |          | Comisión   |             | 5.000000 📄      |            |
| Enviar a       | Cda. de San Francisco # 28 B | ENTRE San Pedro Y | ' San Fermín  | Q            | 9        | Almacén       |           |                    | 1 🕰      |            |             |                 |            |
| Destinatario   |                              |                   |               |              |          | T. cambio     |           | 1.00000            | 0 🖩      |            |             |                 |            |
| Moneda         | 1 🕰                          | Pesos             |               |              |          |               |           |                    |          |            |             |                 |            |
| T Cant.        | Almacén Producto             | Unidad            | Desc. 1       | I.E.P.S.     | Ret. ISR | Ret.IV        | A         | LV.A.              | Comisión | Prec. I    | Jnit.       | Subtotal por pa | rtida      |
| ★ 1.000000     | 1 SERV-005                   | No aplica         | 0.000000      | 0.000000     | 0.0      | 000000 +      | 6.00000   | 0 16.000000        | 5.00     | 0000 10    | ,000.000000 | 10,0            | 00.000000  |
| * 1.00001      | 1                            |                   | 0.000000      | 0.000000     | 0.0      | 000000 +      | 6.00000   | 0 16.000000        | 5.00     | 0000       | 0.000000    |                 | 0.000000   |
|                |                              |                   |               |              |          |               |           |                    |          |            |             |                 |            |
| Descripción    |                              |                   |               | Т            | otal por | partida       |           | 0.00000            | 0        |            |             |                 |            |
|                |                              |                   |               |              |          |               |           |                    |          |            |             |                 |            |
|                |                              |                   |               |              |          |               |           |                    |          |            |             |                 |            |
|                |                              |                   |               |              |          | Datos Obligat | orios par | ra documentos digi | tales.   |            |             |                 |            |
|                |                              |                   |               |              |          |               |           |                    |          |            |             |                 |            |

Figura 9. Timbrado de CFDI de ingresos.

7

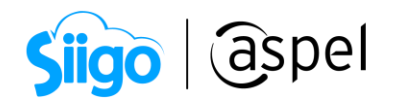

|                               | 8                 | 26 <b>2</b>                               |                                               |                      |                            |                                                                                                  |  |  |
|-------------------------------|-------------------|-------------------------------------------|-----------------------------------------------|----------------------|----------------------------|--------------------------------------------------------------------------------------------------|--|--|
|                               | <b>6</b> 0        | 找回                                        |                                               | Subtotal<br>Descuent | to                         | 10,000.00000<br>0.00000                                                                          |  |  |
| 1.000000 N                    | No                | SERV-005                                  | SERVICIO POR REPARACION                       | 0.0                  | 0 10,000.00000             | 0 10,000.00000                                                                                   |  |  |
| Cantidad Uni                  | dad               | Clave                                     | Descripción                                   | % Des                | c P/U                      | Importe                                                                                          |  |  |
| Vendedor :                    |                   | 1                                         |                                               |                      |                            |                                                                                                  |  |  |
| Mérida, Mérida<br>Enviara: Ca | l, Yuc<br>lle: Co | atán, Teléfono:554<br>da. de San Franciso | 87852<br>co No. 28 entre San Pedro y San Ferm | in, Col. San         |                            |                                                                                                  |  |  |
| Calle: Avenida                | Gran              | jas No. 17 Int: 1.00                      | entre San Sebastian y San Lorenzo, (          | CP: 97000,           | 230 40 01 01.              |                                                                                                  |  |  |
| Facturado a:                  | RFC:              | EWE170904500 -1                           | ESCUELA WILSON ESQUIVEL SA DE C               | av ( 1               | lieo de CEDI:              | (G01)Adquisición de                                                                              |  |  |
| Fraturada a                   | Luga              | r de expedición                           |                                               |                      | (PPD)Pago en pa            | r <b>m a de pago:</b> (99) Por definir<br>todo de pago:<br>20) Pago en parcialidades o diferido. |  |  |
|                               | ALVA              | RO ÓBREGON, CE                            | MX, MÉXICO                                    | 20, 01. 24040,       | Forma de pago              |                                                                                                  |  |  |
|                               | Expe<br>Calle:    | dido en<br>BLVD ADOLEO LÓ                 | PEZ MATEOS No. 124 Col LOS ÁLE                | ES CP 24340          | Fecha: 2022-04-22T13:29:45 |                                                                                                  |  |  |
|                               | ÓBRE              | GON, CDMX, MÉXI                           | CO                                            | ,,,                  | Folio: 48                  |                                                                                                  |  |  |
|                               | Dom i<br>Calle:   | BLVD.ADOLFO LO                            | DPEZ MATEOS No. 124. Col. LOS ÁLPE            | S. CP: 24340. ALVARO | Comprobante                | fiscal digital (I)Ingreso                                                                        |  |  |
|                               | Regi              | menfiscal: (601)                          | General de Ley Personas Morales               |                      |                            | ACTONA                                                                                           |  |  |
|                               | R.F.C             | .: OÑO120726R                             | X3                                            |                      |                            |                                                                                                  |  |  |

Figura 10. PDF de CFDI con retención.

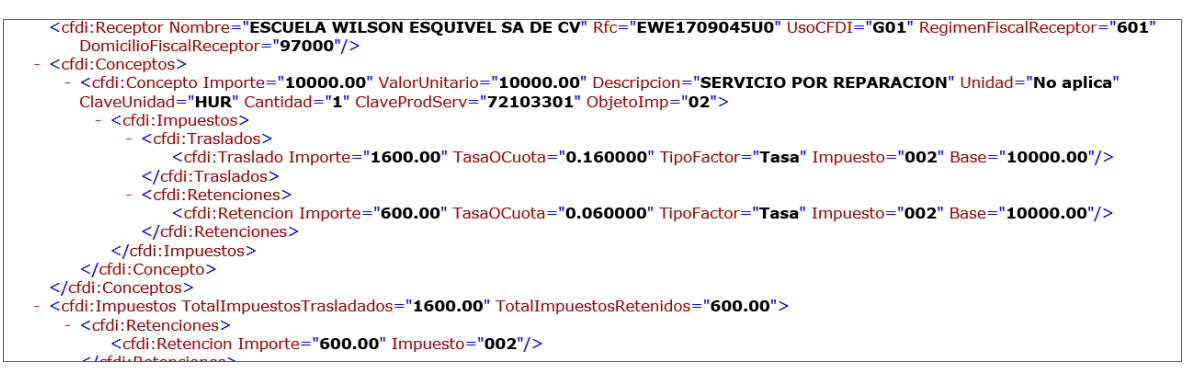

Figura 11. XML de CFDI con retención.

iListo! Con estos sencillos pasos estarás actualizado.

Te invitamos a consultar más documentos como este en <u>Tutoriales</u> y a suscribirte a nuestro canal de <u>YouTube</u>

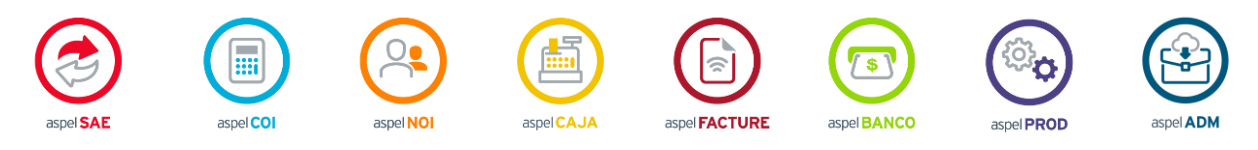

Dudas, comentarios y sugerencias sobre este documento aquí.